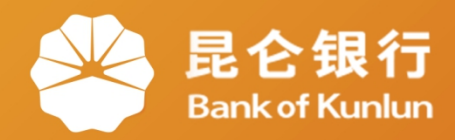

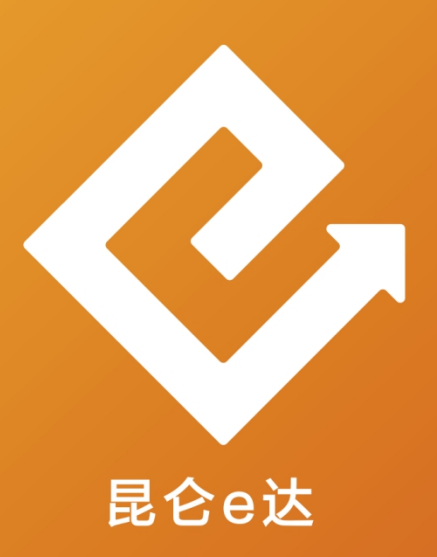

## Q 网络金融系列产品与服务指南

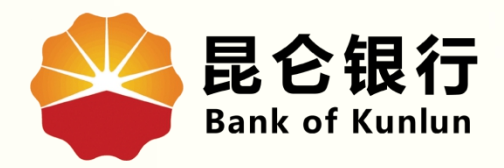

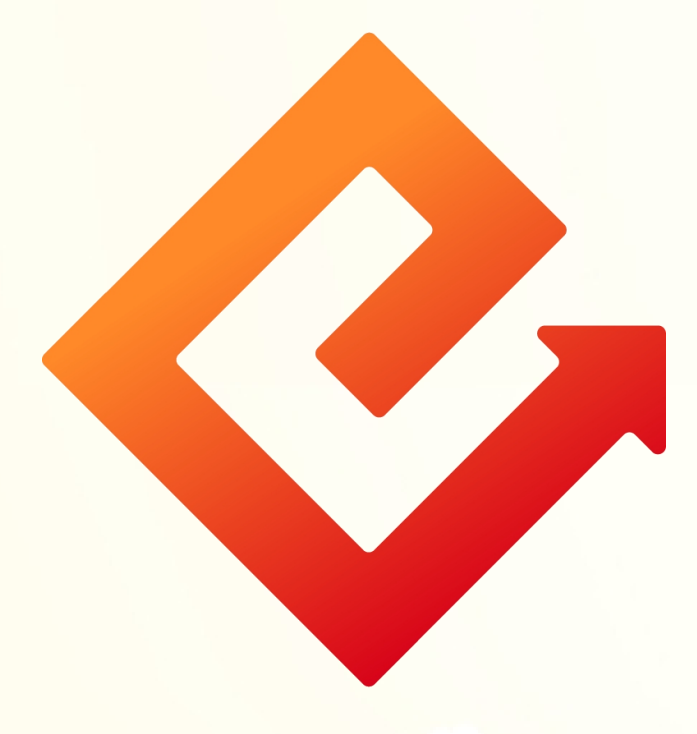

## --个人网银e盾证书展期

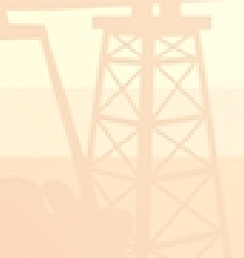

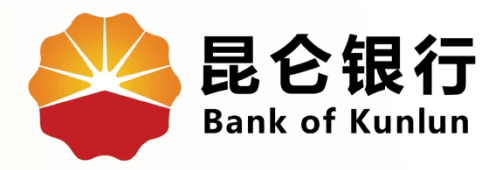

## 01 注意事项

## 02 e盾证书展期

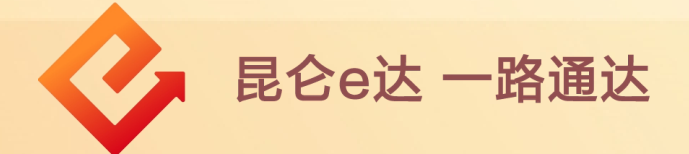

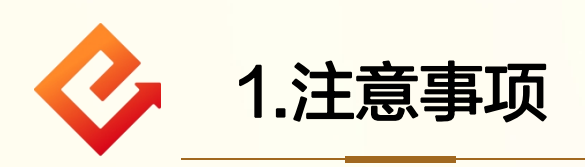

(1)个人证书<mark>到期前30天至到期五年内</mark>可进行自助 展期操作,登陆个人网银专业版时,系统会弹出页面 提示进行证书展期;

(2)个人证书服务展期功能只支持e盾证书客户。 对于个人证书未到期(到期前30天),菜单栏不显 示个人证书服务展期交易;

(3) 若个人网银证书服务到期<mark>超过5年</mark>,个人网银 将无法登陆,需本人携带有效身份证件、网银注册卡、 e盾至我行任意网点办理;

(4)证书展期后新的到期日为:自上一到期日起延续五年;

(5)当e盾密码为锁定状态时,不能通过个人网银 进行个人证书服务展期,需前往我行<mark>任意网点处理</mark>。

昆仑e达 一路通达

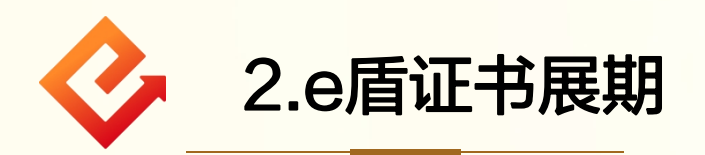

(1)登陆个人网银专业版并插入e盾-点击网银设置-个人证 书服务展期;

(2) 点击证书展期-申请证书,进入确认信息页面;

| 个人让书服务展 |              |                                                                                                    |                       |  |
|---------|--------------|----------------------------------------------------------------------------------------------------|-----------------------|--|
| 100     |              | 1<br>10<br>10<br>10<br>10<br>10<br>10<br>10<br>10<br>10<br>10<br>10<br>10<br>10                                                                                                    | 提交结果                  |  |
|         |              | key编号 K                                                                                                    |                       |  |
|         |              | 書户名称                                                                                                    |                       |  |
|         |              | 征·訪府效明 2013-03-25 2018-03-25                                                                                                    |                       |  |
|         |              | 证也展现                                                                                                    |                       |  |
|         |              |                                                                                                    |                       |  |
|         |              |                                                                                                    |                       |  |
|         |              |                                                                                                    |                       |  |
|         | in de les en |                                                                                                    |                       |  |
|         |              | +                                                                                                    |                       |  |
|         |              |                                                                                                    |                       |  |
|         |              |                                                                                                    |                       |  |
|         |              | 1 2<br>राष्ट्रत छ<br>राष्ट्रत छ                                                                                                    | <b>2</b><br>推交拆單      |  |
|         |              | 1<br>文字保息 RLL<br>Key编号 KLL                                                                                                    | <b>(</b><br>)<br>成交活型 |  |
|         |              | 1<br>2<br>近写信息<br>またら称<br>正十展明 2013-03-25 2018-03-25                                                                                                    | <br>推交指單              |  |
|         |              | 1<br>2<br>2<br>2<br>2<br>2<br>2<br>2<br>2<br>2<br>2<br>2<br>2<br>2                                                                                                    | 受援支援業                 |  |
|         |              | 1<br>文写保密<br>定保度<br>KEy編号 KLE<br>高户石称<br>正も履期 2013-03-25 2018-03-25<br>CSP Tendyron Or                                                                                                    | 使政府単                  |  |
|         |              | または、 またして、 またし、 ないので、 またし、 には、 のので、 して、 のので、 して、 して、 して、 して、 して、 して、 して、 して、 して、 して | 設立原環                  |  |
|         |              | 東京保健<br>定日期期<br>2013-03-25 2018-03-25<br>CSP<br>Tendyron Or<br>田満延书                                                                                                    | ●<br>此交示型             |  |

昆仑e达 一路通达

(3) 在该页面核对信息无误后,再次点击申请证书;

(4)页面自动弹出密码输入提示框,输入 e 盾密码后点击 确定,在 e 盾上按下"ok"按钮继续;

| 个人证书服务展期                                                                                                    | 证书展期                                                                                                    |
|----------------------------------------------------------------------------------------------------|----------------------------------------------------------------------------------------------------|
|                                                                                                    | 1<br>2<br>東写信息 荷认信息 提父活果                                                                                                    |
|                                                                                                    | key编号 KL<br>套户名称                                                                                                    |
|                                                                                                    | 证书展期 2013-03-25 2018-03-25                                                                                                    |
|                                                                                                    | CSP Tendyron O                                                                                                    |
|                                                                                                    | 申请正书                                                                                                    |
|                                                                                                    |                                                                                                    |
|                                                                                                    | 1<br>換写信息 済认信息 提交指果                                                                                                    |
|                                                                                                    | key编号 KLE                                                                                                    |
|                                                                                                    | 证书展期 2013-03-25 2018-03-25                                                                                                    |
| 校验e断密码<br>e插密码:                                                                                                    | CSP Tendyton C                                                                                                    |
| ~     1     E     x     5     1       ·     0     4     9     8     1       x     k     a     b     q     1       W     J     Q     m     u     1       v     1     o     r     h | N     B     *     C     D     -     +     1     通給       2     6     3     7     5     1     -     =     1     通給       p     e     n     z     d     [[1]     1     4     3     大与       s     f     1     tt     z     f*     i     -     =     1       y     c     ,     .     /      >     2     通給 |

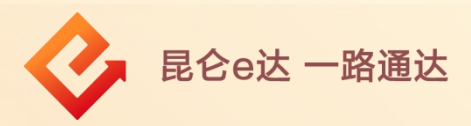

(5)根据页面提示再次输入 e 盾密码后点击确定,系统自动写入证书,证书展期成功; (6)证书展期成功后,重新登录个人网银专业版可进行正常业务操作。

|    |              |    |   |   |    | CSP | Т | endy | r |   |   |   |   |   |    |   |
|----|--------------|----|---|---|----|-----|---|------|---|---|---|---|---|---|----|---|
| 1  | <b></b> 拉验e盾 | 密码 |   |   |    |     |   |      |   |   |   |   |   |   | 23 |   |
|    | e盾密码: 确定 取消  |    |   |   |    |     |   |      |   |   |   |   |   |   |    |   |
|    | 强度:          |    |   |   |    |     |   |      |   |   |   |   |   |   |    |   |
|    |              |    |   |   |    |     |   |      |   |   |   |   |   |   |    |   |
|    | ~            | 1  | 0 | # | \$ | %   | ^ | &    | * | ( | ) | - | + | I | 退格 |   |
|    |              | 7  | 6 | 0 | 3  | 8   | 9 | 5    | 1 | 4 | 2 | - | = | N | 清除 |   |
|    | а            | x  | k | 0 | w  | 9   | q | с    | h | T | I | 1 | { | } | 大写 |   |
|    | у            | p  | z | n | t  | U   | r | b    | d | ; | • | : | - |   | 确认 | 1 |
| 提示 | s            | m  | f | e | v  | i   | j | ,    |   | 1 | < | > | ? |   | 退出 | 1 |

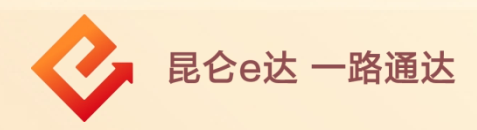

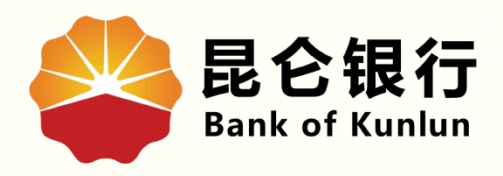

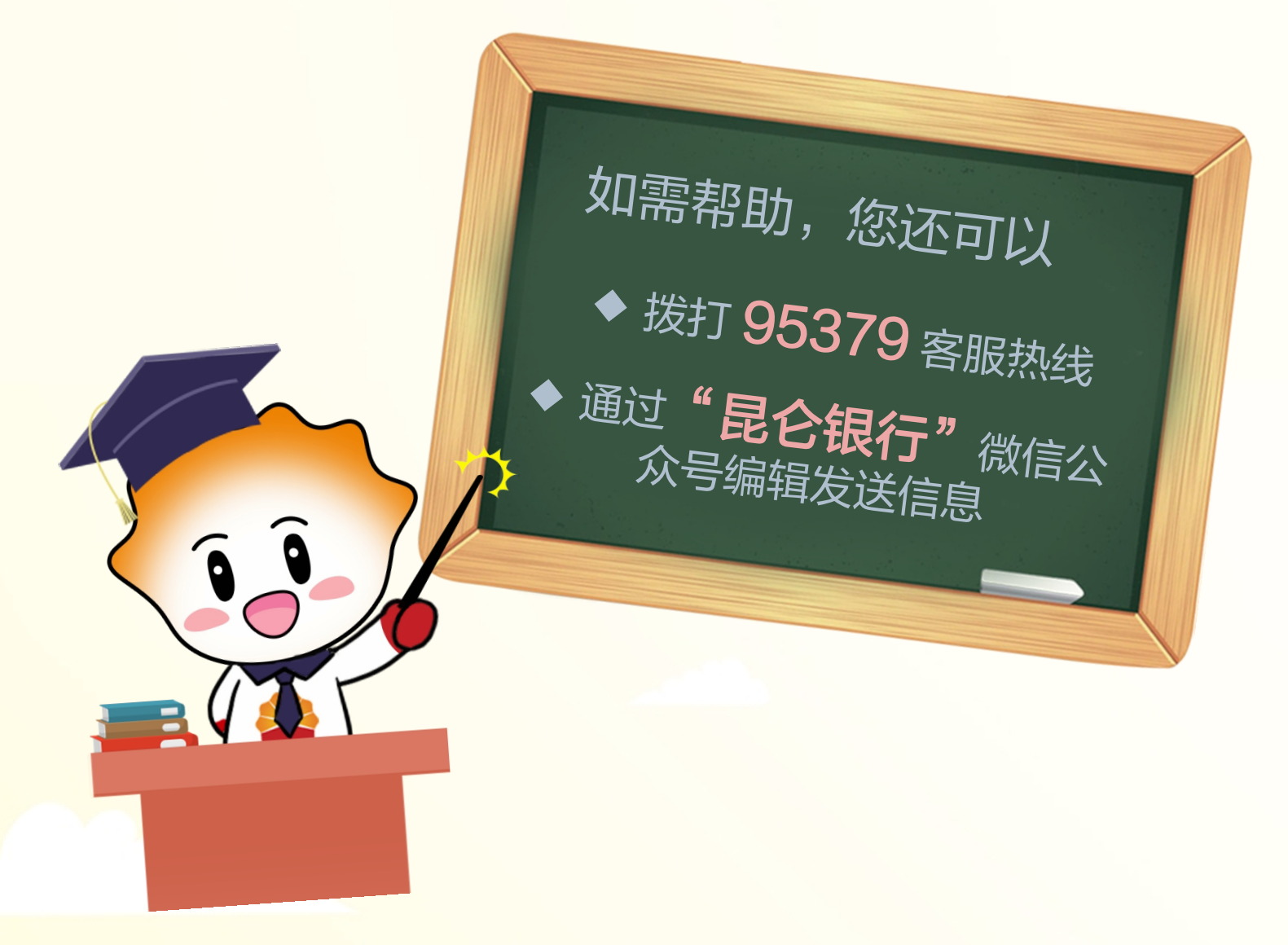

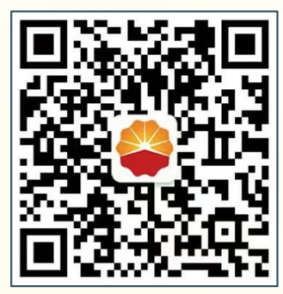

扫码关注

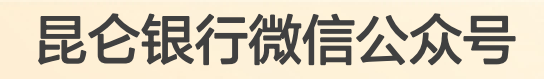

运营服务中心远程金融中心制